For best results, turn off your pop-up blocker.

All online registration features may not be available on mobile devices.

1. Go to <u>www.peasd.org</u>.

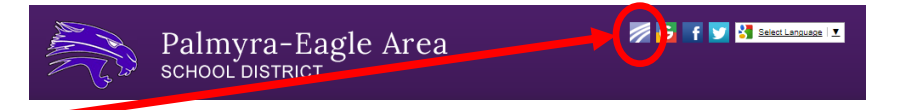

- 2. Click on the **Skyward icon** at the top of the page or go to Parents | Parent Resources | Skyward Family Access Login.
- 3. Log in to Skyward Family Access with your Login Id/User Name and Password and click Sign in

| S K Y W A R D°                      |
|-------------------------------------|
| Palmyra-Eagle Area School District  |
| Login ID:                           |
| Forgot your Login/Password?         |
| 05.17.06.00.05                      |
| Login Area: Family/Student Access 🔻 |

- a. If you forgot your login and/or password please click the *Forgot your login/Password* link and follow the prompts.
- b. If you don't have an account, or have additional trouble logging in please contact Traci Plotz at the District Office at 262-495-7101 x2600 or Ann Popp at the High School at 262-495-7101 x2216.
- 4. Click on the Online Registration on the left and select a child or the Online Registration Link.

| SKYWARD' AL                                                                                                    | nily Access<br>My Account Contact Us Email History Exit<br>1 Students                                                                                                    |
|----------------------------------------------------------------------------------------------------|----------------------------------------------------------------------------------------------------|
| Hom:<br>Palmva-Eagle<br>Niddle School<br>Student On-Line<br>Registration<br>Calendar<br>Gradebook<br>Attendance<br>Student Info<br>Food Service<br>Schedule<br>Discipline | You have unread messages       You are filtering mes       pmessages       ***         Palmyra-Eagle Middle School Student On-Line Pegistration is now open until 08/23/2017       Image: Color of the 2017-2018 school Student On Use Registration at Palmyra-Eagle Middle School Student On-Line Registration       Today, Fri Jul 28, 2017         Palmyra-Eagle Middle School Student On-Line Registration       Today, Fri Jul 28, 2017         Palmyra-Eagle Middle School Student On-Line Registration       Today, Fri Jul 28, 2017         School for the 2017-2018 school year in low open, yet has not been completed for       On-Line Registration opens for 2017-18         No messages were found.       No messages were found.       Today, Fri Jul 28, 2017 |

5. To begin, Click on Step 1. a. Student Information on the right side of the screen. Proceed through each step listed on the right side of your screen carefully. Read through each message displayed above each step, if applicable, and follow the directions for each.

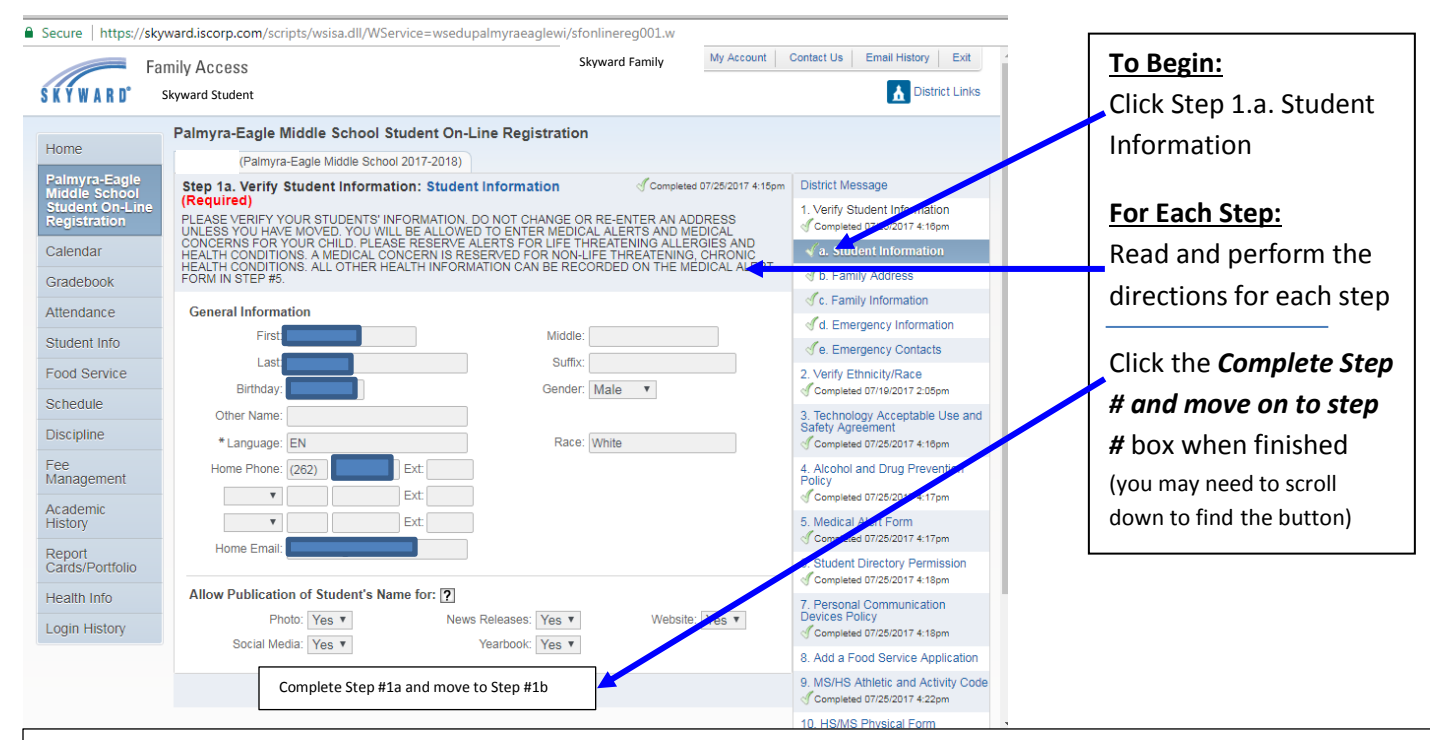

The following steps require you and your student to read a policy. Once read, please provide the information required at the bottom of the policy.

- 3. Technology Acceptable Use & Safety Agreement
- 4. Alcohol & Drug Prevention Policy
- 6. Student Directory Permission
- 7. Personal Communication Devices Policy
- 6. After completing the steps listed above the fee payment, please review them to ensure that you have correctly completed each step. If changes are needed, click on the *Edit Step #* button at the bottom of the appropriate step and make the necessary changes. When you have finished the changes for that step, click the *Complete Step #* again.
- Make a Fee Payment (via Revtrak web store) this step may be done for each individual student, or you may submit the fee payments for all your students at once. The convenience fee will be *waived* during the online registration period (Aug 1<sup>st</sup> – Aug 23<sup>rd</sup>).
  - a. When you are ready to may your fee payment click the *Make a Fee Payment* step on the right side of your screen. On the next screen read the instructions and click *Make a Fee Payment* again.

| Homo                            | Palmyra-Eagle Middle School Student On-Line Registration                                                                                                    |                                                              |
|---------------------------------|----------------------------------------------------------------------------------------------------|--------------------------------------------------------------|
| Home                            | (Palmyra-Eagle Middle School 2017-2018)                                                                                                    |                                                              |
| Palmyra-Eagle<br>Middle School  | Step 11. Make a Fee Payment (Optional)                                                                                                    | District Message                                             |
| Student On-Line<br>Registration | You may add parking, FALL athletic fees, sport passes for students and adults and a yearbook to your child's<br>current fees at this time. In order to access optional sports sees please use the following steps: | 1. Verify Student Information<br>Completed 07/25/2017 4:16pm |
| Calendar                        | Step 1: Click on the "ADD A FEE" tab<br>Step 2: Click on the "DISPLAY FEES" link                                                                                                    | √a. Student Information                                      |
| Gradebook                       | Step 3: Click "ADD" for the chosen sport activity                                                                                                    | √b. Family Address                                           |
| Attondanco                      | ****There is a convenience fee of \$2.00 to pay fees online. ******                                                                                                    | √c. Family Information                                       |
| Allenuarice                     | Make a Fee Payment                                                                                                    | of d. Emergency Information                                  |
| Student Info                    |                                                                                                    | e. Emergency Contacts                                        |
| Food Service                    | Complete Step 11 Only                                                                                                    | 2. Verify Ethnicity/Race<br>Completed 07/19/2017 2:05pm      |

 Each of your students will appear on the next screen and you may make registration and/or food services fees for all students in this step, if you wish. On the online payment entry screen click Update Payment Amount for the Fee Management Payment line.

| e Payment Entry for User:           |                                                                             |            |
|-------------------------------------|-----------------------------------------------------------------------------|------------|
|                                     | Online Payment Vendor: RevTrak                                              | Empty Cart |
| d like to make an online payment fo | r: (Please click the Update Payment Amount button to select an item to pay) |            |
|                                     |                                                                             |            |
|                                     | Total Payment 0.00 Pe                                                       | nding Cart |
| Food Service Payment:               | 0.00 Update Payment Amount Clear Items Balance: 3.00                        |            |
| Fee Management Payment:             | 0.00 Update Payment Amount Clear Items Balance: 82.50                       |            |
|                                     |                                                                             |            |
| þ                                   | Total Payment 0.00                                                          |            |
| Food Service Payment:               | 0.00 Update Payment Amount Clear Items Balance: 3.00                        |            |
| Fee Management Payment:             | 0.00 Update Payment Amount Cler Items Balance: 50.00                        |            |
|                                     |                                                                             |            |
|                                     | Total Payment 0.00                                                          |            |
| •                                   |                                                                             |            |
| Food Service Payment:               | 0.00 Update Payment Amount Clear Items Balance: 3.00                        |            |
|                                     | Total Payment 0.00                                                          |            |

c. Fees that are due show in the window. Click the **Pay Fee** check box.

| Fees due for st                                            | tudent                                              |                                                                                                    |                                               |                                               |                              |               |        |                                      | P) 🕹                                     | Dele     | te                      |                         |
|------------------------------------------------------------|-----------------------------------------------------|----------------------------------------------------------------------------------------------------|-----------------------------------------------|-----------------------------------------------|------------------------------|---------------|--------|--------------------------------------|------------------------------------------|----------|-------------------------|-------------------------|
| Due Date 🔺                                                 | Description                                         |                                                                                                    | An                                            | mount Charged                                 | Amount Paid                  | Amount Die Pa | ay Fee | Payment<br>Amount                    | Remaining<br>Due                         |          |                         |                         |
| 08/31/2017                                                 | Lock-new studen                                     | ıt                                                                                                    |                                               | 7.50                                          | 0.00                         | 7. 0          |        | 7.50                                 | 0.00                                     | <b>A</b> |                         |                         |
| 08/31/2017                                                 | Registration Fee                                    | - MS                                                                                                    |                                               | 75.00                                         | 0.00                         | 75.00 🗹       |        | 75.00                                | 0.00                                     |          |                         |                         |
|                                                            |                                                     |                                                                                                    |                                               |                                               |                              |               |        |                                      |                                          |          | Once all                | fees ha                 |
| <ul> <li>records display</li> </ul>                        | yed                                                 |                                                                                                    |                                               | Total Payment                                 | Amount for Sele              | ted Charnes:  | 82.50  | ] Upd                                | ate <u>C</u> art                         |          | added.<br><i>Update</i> | Click<br>Click<br>Cart. |
| records display     Fees that can                          | yed<br>be added to this                             | student's accour                                                                                          | nt [Displa                                    | Total Payment                                 | Amount for Sele              | ted Charges:  | 82.50  | Upd                                  | ate <u>C</u> art                         |          | added.<br><i>Update</i> | Click<br>Click<br>Cart. |
| Crecords displat                                           | yed<br>be added to this                             | student's accour                                                                                          | nt [Displa                                    | Total Payment<br>ay Fees ]<br>Why would I add | Amount for Sele-             | ted Charnes:  | 82.50  | Add Fee?                             | ate <u>Cart</u>                          |          | added.                  | Click<br>Cart.          |
| Fees Mat can I<br>Description A<br>Activity: BOYS          | yed<br>be added to this<br>BASKETBALL               | s <b>tudent's</b> accour<br>Amount Entity<br>50.00 333                                                    | nt [Displa<br>Schl Yr<br>2018                 | Total Payment<br>ay Fees ]<br>Why would I add | Amount for Sele              | ted Charrost  | 82.50  | Add Fee?                             | ate <u>C</u> art<br>Enrolled<br>No       |          | added.                  | Click<br>Cart.          |
| Fees Mat can I Description Activity: BOYS Activity: CROS   | yed<br>be added to this<br>BASKETBALL<br>S COUNTRY  | Amount Entity<br>50.00 333<br>50.00 333                                                                   | nt [ Displa<br>Schl Yr<br>2018<br>2018        | Total Payment<br>ay Fees ]<br>Why would I add | Amount for Sela<br>this fee? | ted Chargest  | 82,50  | Add Fee?                             | ate <u>C</u> art<br>Enrolled<br>No<br>No |          | added.                  | Click<br>Cart.          |
| Fees Mat Can I Description A Activity: BOYS Activity: FOOT | be added to this<br>BASKETBALL<br>S COUNTRY<br>BALL | Amount         Entity           50.00         333           50.00         333           50.00         333 | t [ Displa<br>Schl Yr<br>2018<br>2018<br>2018 | Total Payment<br>ay Fees ]<br>Why would I add | Amount for Sela<br>this fee? | ted Charnes:  | 82.50  | Add Fee?<br>Add<br>Add<br>Add<br>Add | terrolled                                |          | added.                  | Click<br>Cart.          |

d. If you would like to pay additional fees (i.e. Athletic Fees, Yearbook, Sports Pass) at the time of registration you may do so. Just scroll through the optional fees list and click Add for any additional fees you would like to pay. (If <u>Optional Middle/High School Fees</u> are not displayed in the lower part of the screen, click Display Fees.)

- e. After you click update cart you will be taken back to the online payment entry screen. Here can choose the student to update payment amount or choose to update the Food Service Payment amount. You will also see your Pending Cart total at the side of the screen.
- f. Once all payment information has been updated you can click Pay with Vendor

| e Payment Entry for User:          |                                       |                                          | 1                          |    |
|------------------------------------|---------------------------------------|------------------------------------------|----------------------------|----|
|                                    | Online                                | Payment Vendor: RevTrak                  | Pay with Vendor Empty Cart |    |
| d like to make an online naument f | or: (Plazes click the Undate Dayment  | Amount button to coloct an item to pay() |                            |    |
| d like to make an online payment i | or, (riease click the optiate rayment | Amount button to select an item to payy  |                            |    |
| 0                                  | Total Payment                         | 82.50                                    | Pending Cart               |    |
| Food Service Payment:              | 0.00 Update Payment Am                | nount Clear Items Balance: 3.00          | Lock-new stu 7.5           | 50 |
| Fee Management Payment:            | 82.50 Update Payment Am               | nount Clear Items Balance: 82.50         | Registration 75.0          | 00 |
|                                    |                                       |                                          | Total: 82.5                | 0  |
| 0                                  | Total Payment                         | 0.00                                     |                            |    |
| Food Service Payment:              | 0.00 Update Payment Am                | nount Clear Items Balance: 3.00          |                            |    |
| Fee Management Payment:            | 0.00 Update Payment Am                | nount Clear Items Balance: 50.00         |                            |    |
|                                    |                                       |                                          |                            |    |
| Ø                                  | Total Payment                         | 0.00                                     |                            |    |
| Food Service Payment:              | 0.00 Update Payment Am                | nount Clear Items Balance: 3.00          |                            |    |
| Fee Management Payment:            | 0.00 Update Payment Am                | nount Clear Items Balance: 50.00         |                            |    |
|                                    |                                       |                                          |                            |    |

g. A warning box will appear, read the question carefully and click the appropriate response.

| Submit Payment                  | <b>(</b>           |
|---------------------------------|--------------------|
| Are you sure you are ready to s | ubmit the payment? |
|                                 |                    |
|                                 |                    |
| Ves                             | No                 |

*h.* If you answer the questions with Yes, you will be asked to log into the revtrak web store. If you have paid your fees or added money to your student's food service account online in the past you will log in using your email address and password. *If you have never paid fees online before you will need to click the Create New Account button.* 

| Secure   https://palmyra.rev | rak.net/checkout#/step/login |  |
|------------------------------|------------------------------|--|
|                              | CHECKOUT                     |  |
|                              |                              |  |
|                              | Log in to the Web Store      |  |
|                              | Email 🐵                      |  |
|                              | Password                     |  |
|                              | Forgot password?             |  |
|                              | LOG IN                       |  |
|                              | CREATE NEW ACCOUNT           |  |
|                              |                              |  |

 Once logged in a summary of your fees will appear along with your billing information and past payment methods to choose from. Review and Update any necessary information, by clicking the *EDIT* buttons. When ready to pay, click *Place,Order*.

|                                      | CHECKOUT<br>verify     |         |  |
|--------------------------------------|------------------------|---------|--|
| Review 8                             | k Submit               |         |  |
| BILLING                              |                        | EDIT    |  |
| BILL TO:<br>Palmyra, WI 53156        | 1                      |         |  |
| PAYMENT                              | NETHOD                 | EDIT    |  |
| MasterCard                           |                        |         |  |
| ITEMS                                |                        |         |  |
| LOCK-NEW STUE<br>Quantity: 1<br>For  | 005734)                | \$7.50  |  |
| REGISTRATION F<br>Quantity: 1<br>For | <b>E-MS</b><br>b05734) | \$75.00 |  |
| SUB TOTAL                            |                        | \$82.50 |  |
| TOTAL                                |                        | \$84.50 |  |
|                                      | PLACE ORDER            |         |  |

8. The Last step on the right side of the screen is to submit your Students Registration. Click on the step and the click on the **Submit** button at the bottom on the screen. After submitting you are brought back to the Family Access main page.

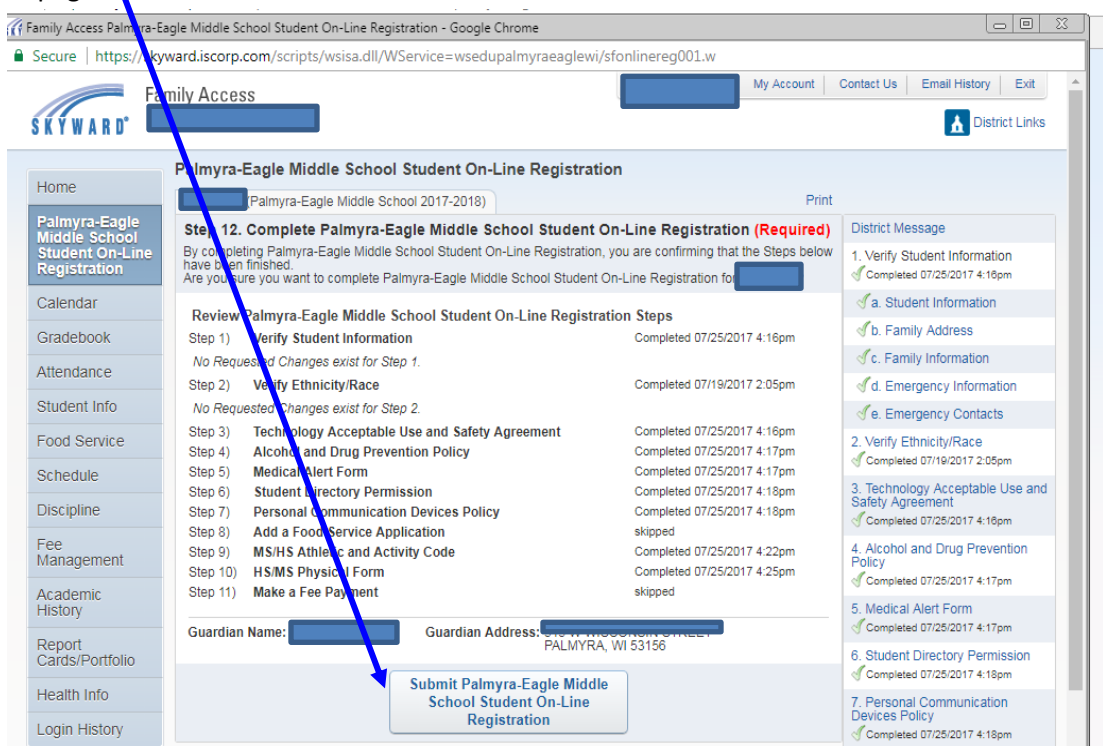

9. Repeat steps for additional students.